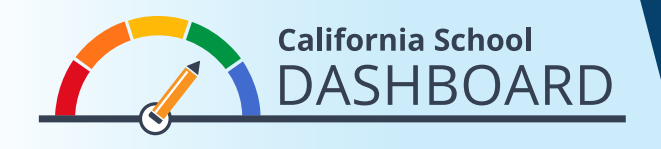

家长可以使用Dashboard(评分板)查看他们孩子的学校满足所有学生需求的程度。他们还可以将自己 学校的表现与该学区其他学校的表现进行比较。这些工具使家长可以利用数据参与学校改进过程,从而 了解他们的学校和所在学区的优势和需求。

- 1. Dashboard 可通过以下网址查看 <u>https://www.caschooldashboard.org/</u>。
- 2. 若要比较您所在学区内各学校的结果,请在搜寻栏内输入学区名称,然后选择年份。

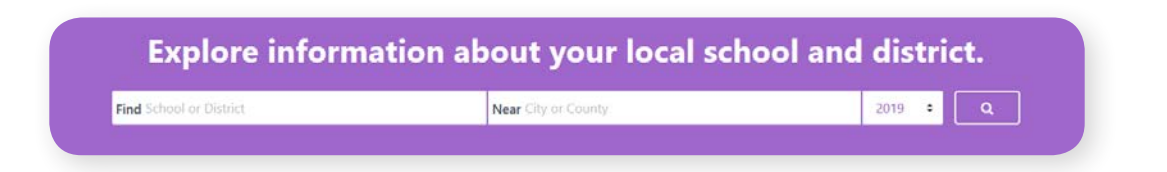

3. 一旦您选择了学区,将会显示出它在州和当地衡量上的表现。

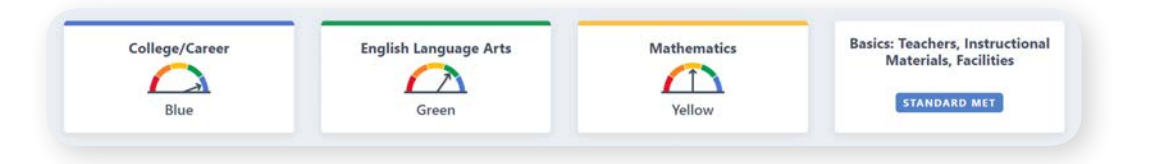

- 4. 右上角是查看所有学校的选项。
- 5. 以下是学区在州衡量上的表现,它是对该学区内每所学校的概览。
- 6. 使用屏幕左侧的排序选项查看以下的表现:
  - 学区内所有学校(按字母顺序升降)
  - 具体指标(按学校在该指标中的表现进行排序)
- 此外,筛选选项(在排序选项下方)使查看者可以比较所 有学校在特定州衡量上的表现。选择您想要比较的衡量并 使用筛选器。

| Sort By     |    | Sort By             |   |
|-------------|----|---------------------|---|
| School Name | \$ | Chronic Absenteeism | ¢ |
| Sort Order  |    | Sort Order          |   |
|             | •  |                     |   |

**View All Schools**